## HOW TO ACCESS CEBEEP COURSES

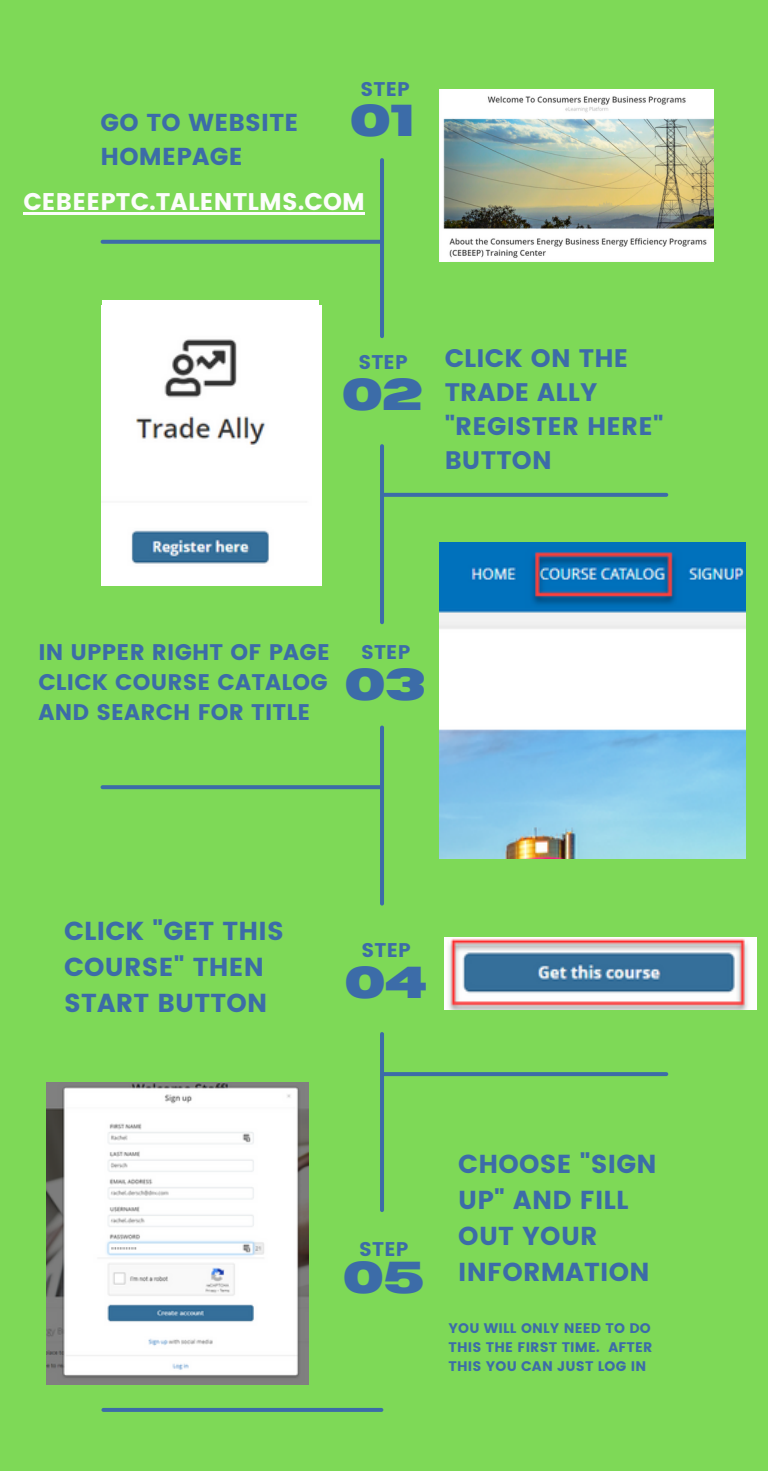